## Introduction

This guide will go over how connect and configure LDAP on the NAS.

## General Setup LDAP – Connecting and Configuring LDAP

The LDAP (Lightweight Directory Access Protocol) sub-menu contains the settings required in order for the NAS to communicate with an LDAP servers present on the network.

LDAP is a protocol used to access network directory for user/client authentication. The LDAP implementation used on the NAS supports <u>ONLY NFS/Linux Clients</u>. LDAP for <u>SMB/Windows Clients is not supported</u> at this time.

| Service Control |                       |  |
|-----------------|-----------------------|--|
| Enable Service  |                       |  |
| Options         |                       |  |
| Server          | 192.168.10.35         |  |
| Base dn         | dc=mycompany,dc=local |  |
| User suffix     |                       |  |
| Group suffix    |                       |  |
| SSL             | No                    |  |
| Bind dn         | administrator         |  |
| Credentials     | •••••                 |  |

- 1. Select the Enable Service option
- 2. Enter the IP Address or the Name of the LDAP Server
- **3.** Enter the **Base dn** (LDAP Domain Name)
- 4. Enter the User Suffix
- **5.** Enter the **Group Suffix**
- 6. Select Yes or No from the drop-down list to Enable/Disable SSL Encryption
- 7. Enter the Bind dn (Administrator ID of the LDAP Administrator)
- 8. Enter the **password** for the Bind dn
- 9. Click Apply to complete

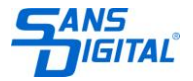